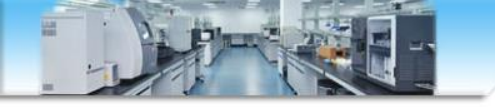

# PeakView软件手动鉴定化合物结构式

张海燕 zhy2009@ustc.edu.cn 中国科学技术大学生命科学实验中心 http://biotech.ustc.edu.cn 2024.01

打开一个数据

### 3、Show-formula finder

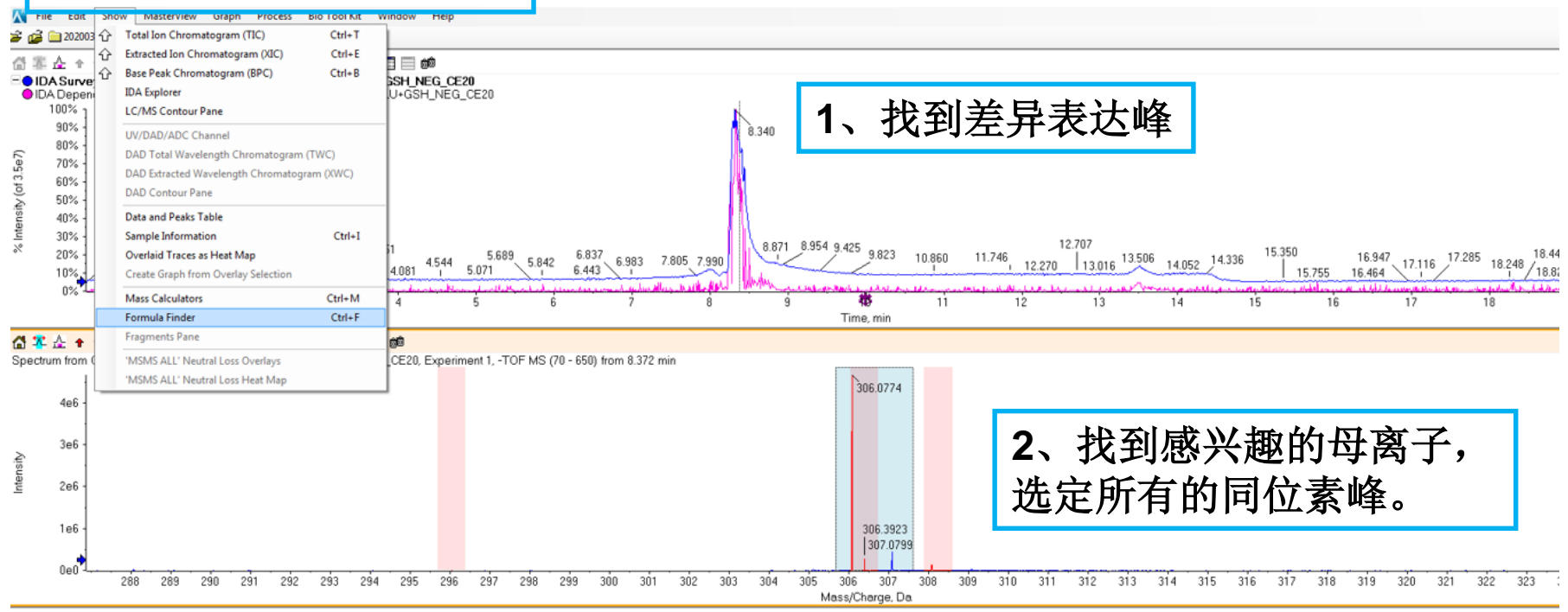

#### - 岱 墨 企 キャッ% 范: 🛦 👄 - | 🗲 🔫 (光 | 🏛 🔍 🖃 🗐 🏟

Spectrum from GLU+GSH\_NEG\_CE20.wiff (sample 1) - GLU+GSH\_NEG\_CE20, Experiment 3, -TOF MS^2 (70 - 400) from 8.374 min

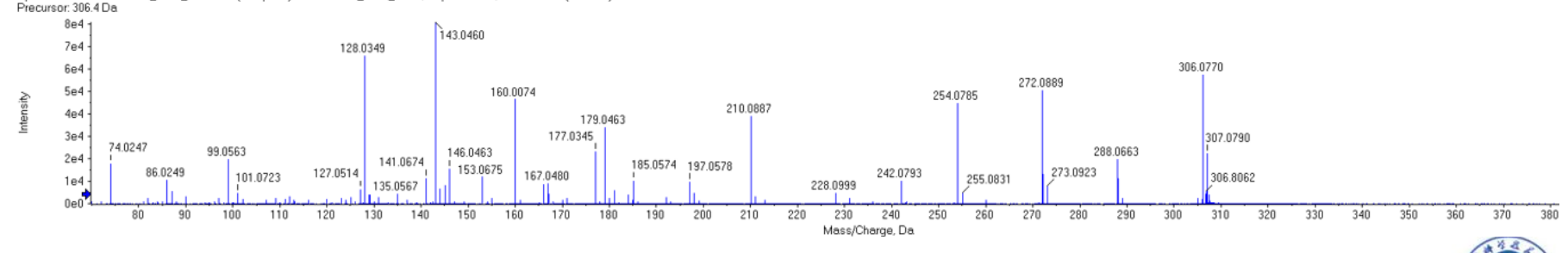

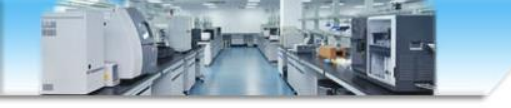

拟合结果

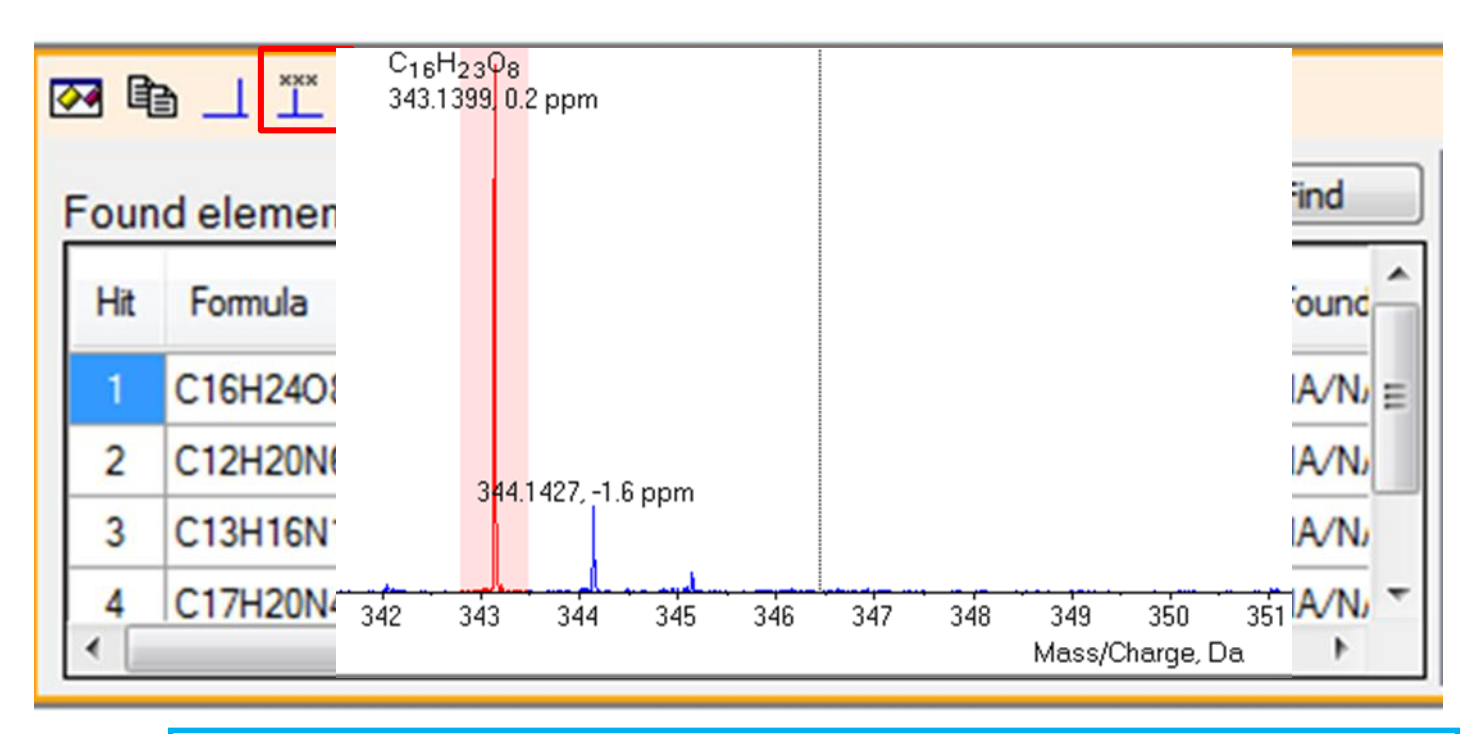

点击红色图标,可在一级质谱上标记选中的fomula及error

注意:我们一般会用Masterview去提差异峰,据已有经验判断,masterview即便能拟合出分子式,分子式的可信度也是 很差的,因此推荐大家找到感兴趣的差异峰后,用Peakview 拟合出来的分子式。

可能碰到的问题:拟合无结果

| oun | d elemental | compositio | ns  |     |            | Find Any    | /            | Find  | MS Details MSM          | IS Details Comp     | ound De | tails |
|-----|-------------|------------|-----|-----|------------|-------------|--------------|-------|-------------------------|---------------------|---------|-------|
| Hit | Formula     | m/z        | RDB | ppm | MS<br>Rank | MSMS<br>ppm | MSMS<br>Rank | Found | Isotope cluster         | details             | Charg   | ge -1 |
|     | <u></u>     |            |     |     |            |             |              |       | Elements from           | C100H80N200         | 10      | Vacto |
|     |             |            |     |     |            |             |              |       | Mass tolerance          | iss tolerance (ppm) |         |       |
|     |             |            |     |     |            |             |              |       | Intensity tolerance (%) |                     | 30      |       |
|     |             |            |     |     |            |             |              |       | #C/#heteroato           | ms greater than     | 0       |       |

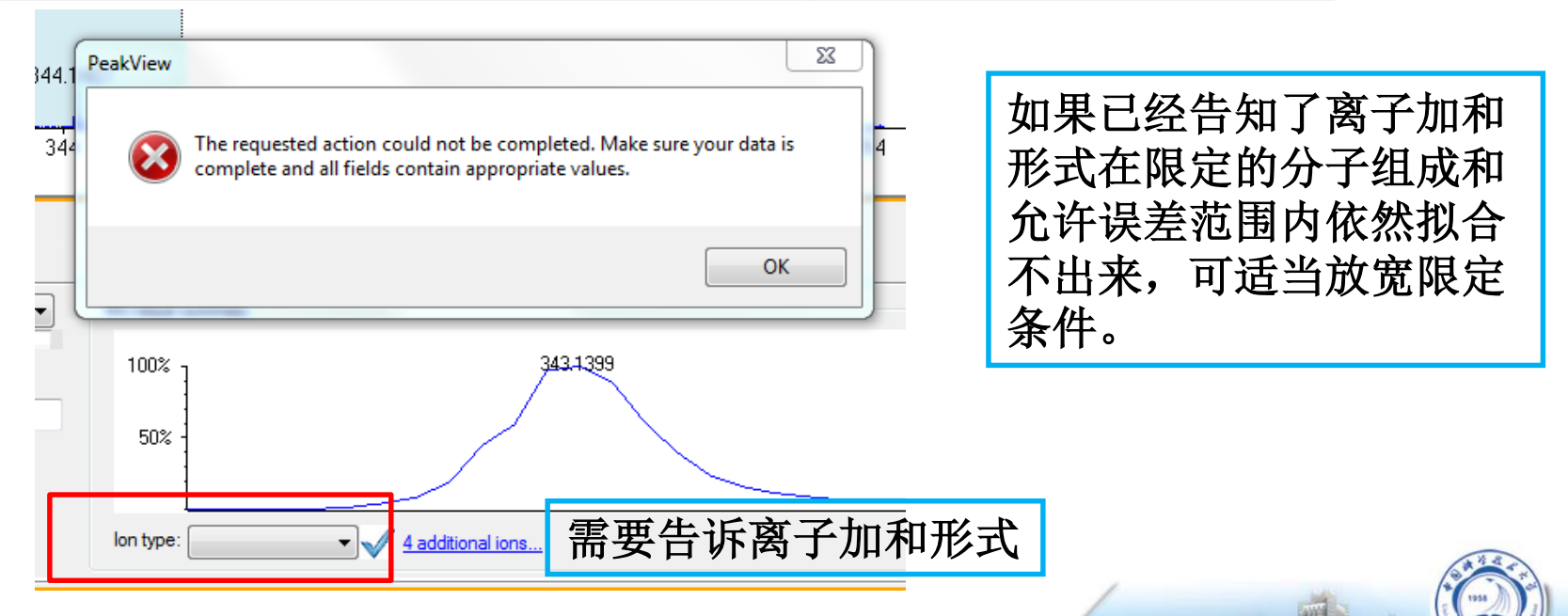

2

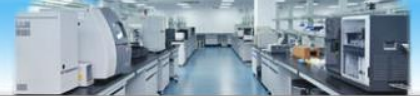

匹配拟合分子式的理论和实测二级

## 1、二级谱图的碎片的精确质量数匹配

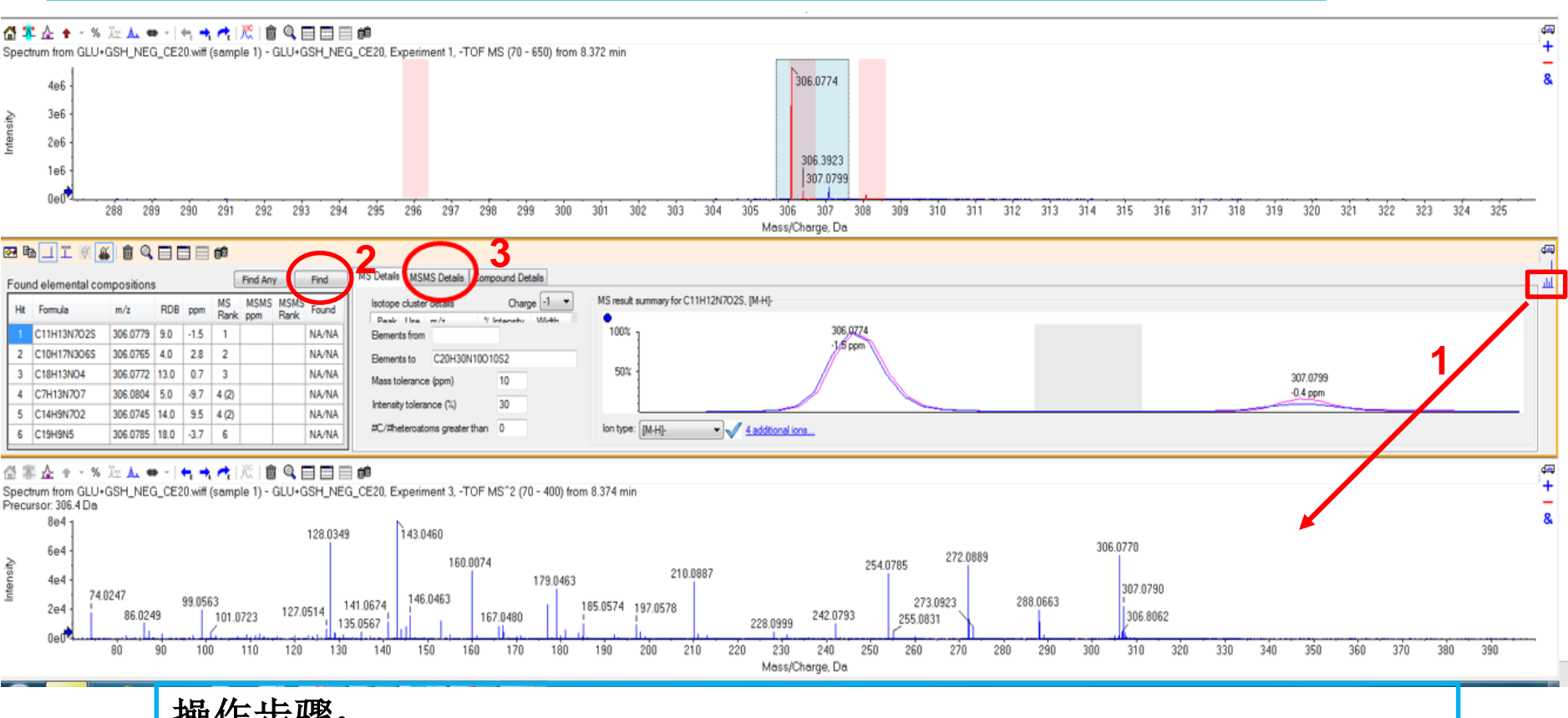

- 操作步骤:
- 1) 按住方框内谱图图标,拖到二级质谱图上
- 2) 点击find
- 点击MSMS Details 3)

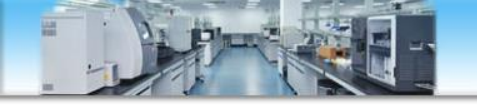

## 二级碎片精确质量数匹配结果显示

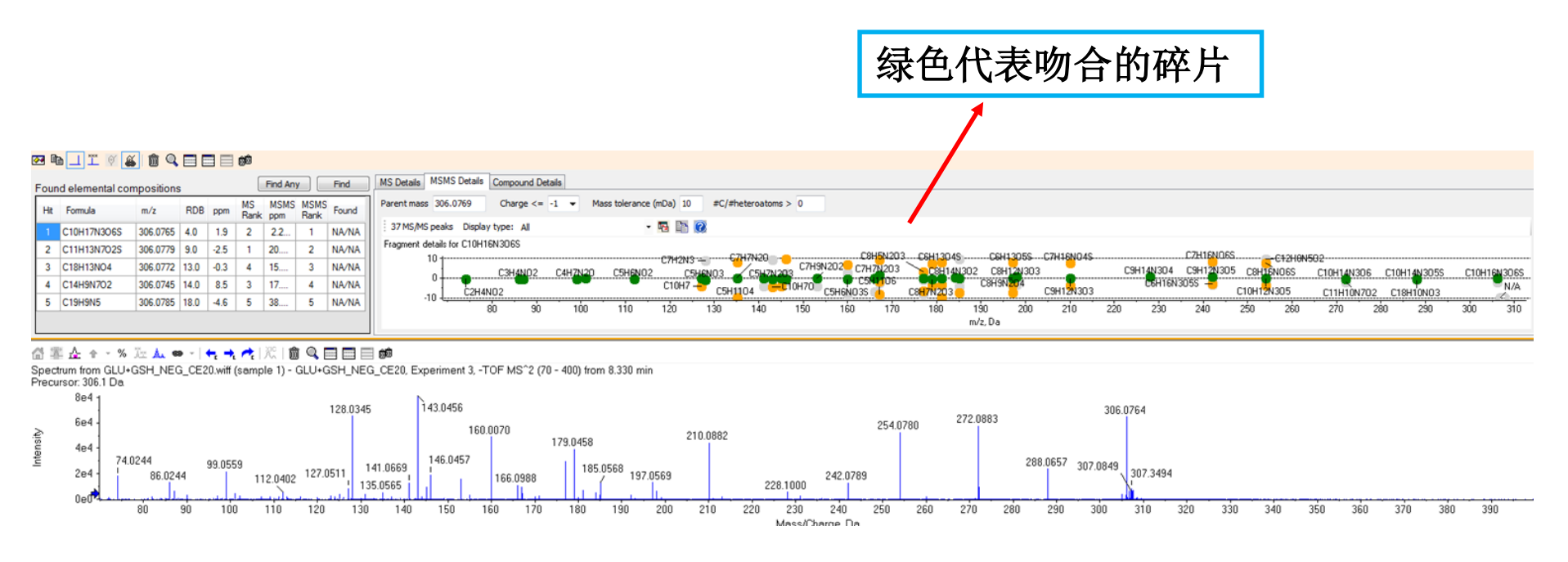

注意:该步的匹配,只是在右侧给定候选的化合物分子中选 定的那个分子组成范围内,对仪器实测的二级谱图碎片的精 确质量数做匹配,不含有拟定化合物的分子结构信息。绿色 代表拟合出来的碎片分子量和实测的误差在允许范围内,黄 色代表偏差较大,灰色代表未拟合出来。

#### 二级谱图的碎片的结构信息匹配(已有预测结构式的前提下 2、 执行该步骤) Ц

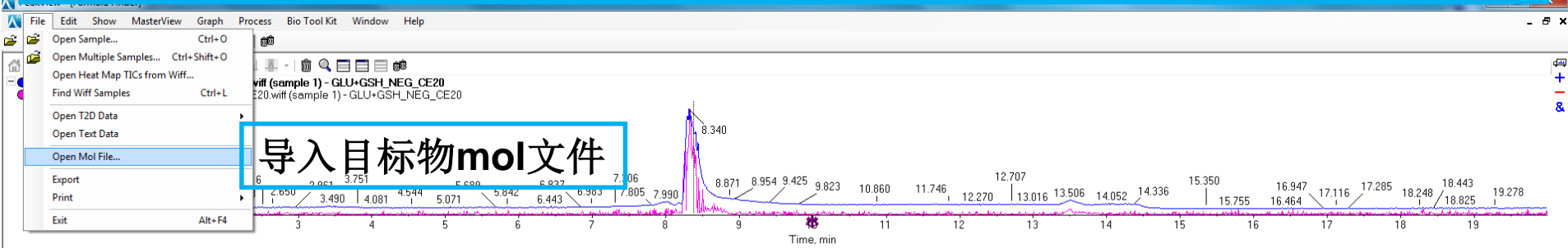

#### | 🚰 🄽 🚣 🛧 × % 🖾 🛦 👄 + | ← 🔫 🥐 | 🎘 | 🏛 🔍 🚍 🚍 📾

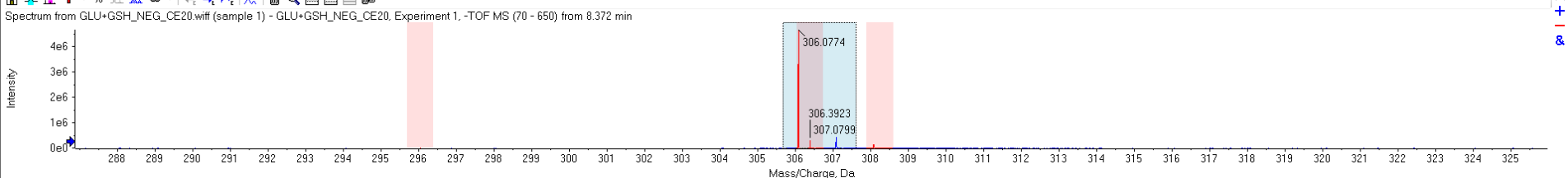

#### 🗺 🖻 🔟 II 🦉 🏭 🏛 🔍 🚍 🚍 🗰

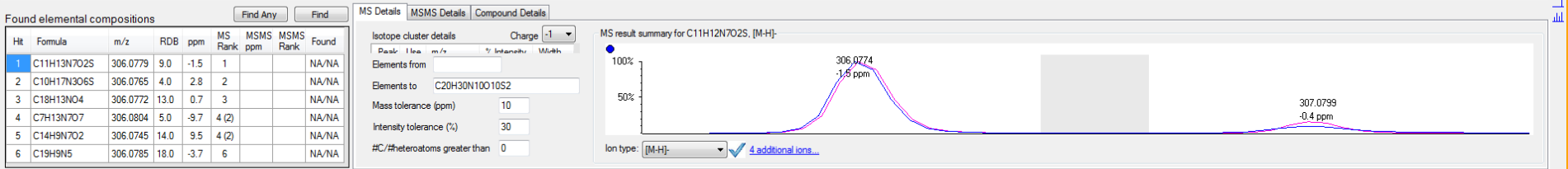

#### 🖀 🏧 🚣 🛧 - % 距 🛦 🚥 - | 🖛 🔫 🥀 | 次 | | 🏛 🔍 🚍 🚍 📾

Spectrum from GLU+GSH\_NEG\_CE20.wiff (sample 1) - GLU+GSH\_NEG\_CE20, Experiment 3, -TOF MS^2 (70 - 400) from 8.374 min Precursor: 306.4 Da

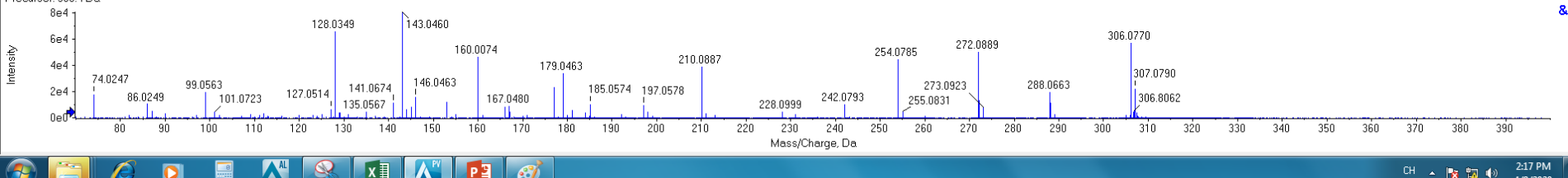

CH 🔺 🍡 🙀 🌗 4/9/2020

₫щ

₫Щ

d<del>an</del>

+

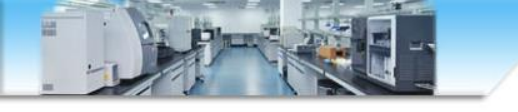

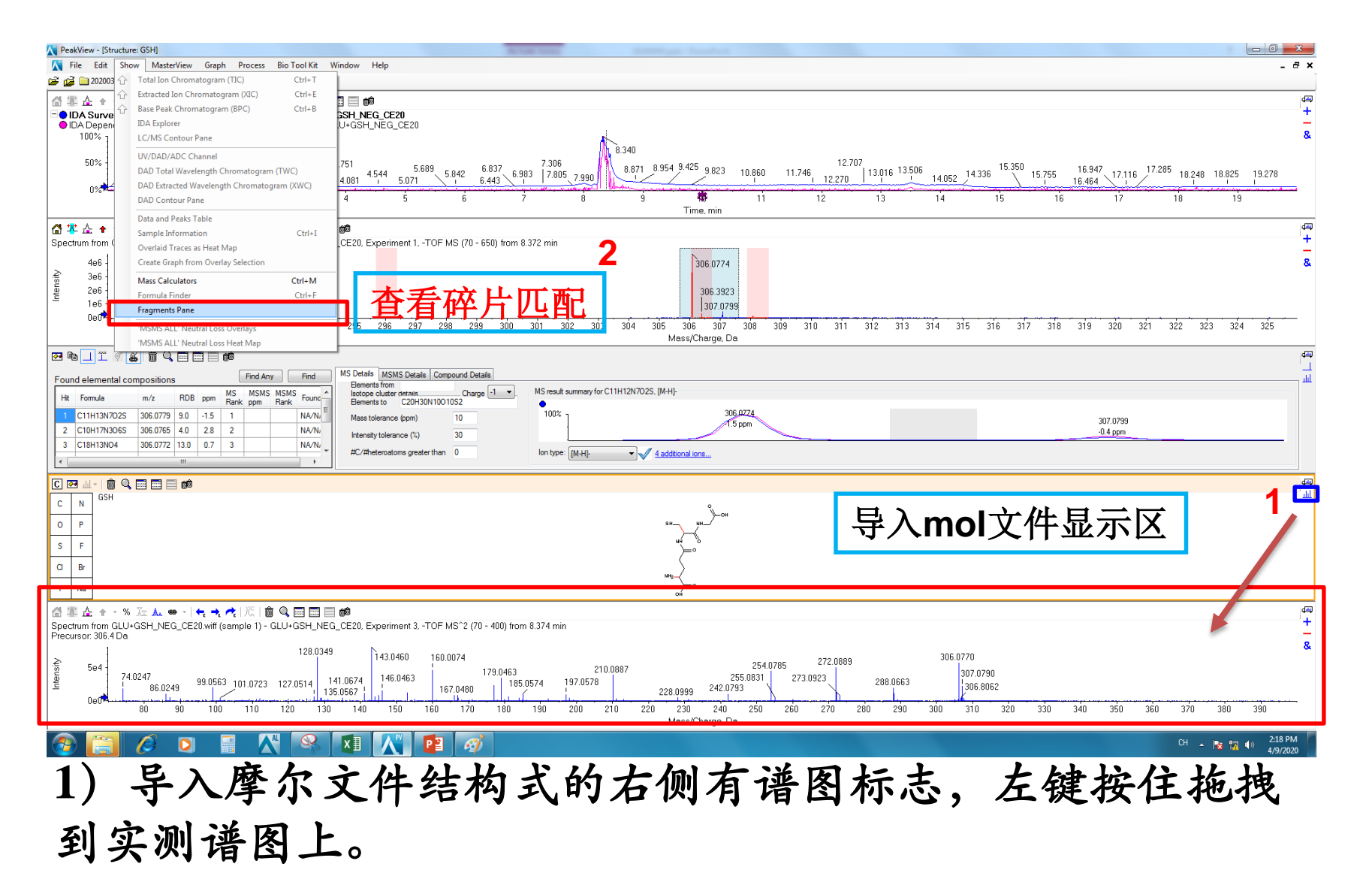

2) show-fragement pane

匹配结果查看—评分查看

点击进行峰匹配

| 🗷 🖂 🛄 🗎 🏛 🖳 📾 📾                                   |               |          |             |         |
|---------------------------------------------------|---------------|----------|-------------|---------|
| Fragments Peaks                                   |               |          |             |         |
| Mass/Charge                                       | Intensity (%) | Assigned | Error (ppm) | Radical |
| 74.0244                                           | 22.65         |          | 4.8         |         |
| 86.0244                                           | 16.14         |          | 4.1         |         |
| 87.0561                                           | 7.71          |          | 3.0         |         |
| 99.0559                                           | 26.59         |          | 5.3         |         |
| 101.0720                                          | 5.97          |          | 0.2         |         |
| 112.0402                                          | 7.07          |          | 2.2         |         |
| 127.0511                                          | 10.25         |          | 1.4         |         |
| 128.0345                                          | 80.37         |          | 6.5         |         |
| 135.0565                                          | 6.49          |          |             |         |
| 141.0669                                          | 15.74         |          | 0.1         |         |
| 143.0456                                          | 100.00        |          | 4.0         |         |
|                                                   | 11 00         |          | 00          | [200]   |
| Matches: 28 of 37 peaks, 90.4% of total intensity |               |          |             |         |

## 匹配分值查看

注意:该步的匹配,是用软件计算的理论二级碎片和实际测到的二级谱图进行匹配,改变化合物断裂规律设置,可改变理论二级碎片的组成和丰度。

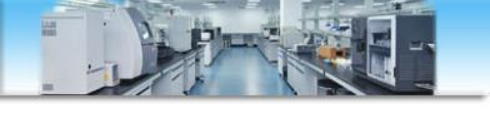

# 可调整参数--化合物断裂规律参数

| Fragments Peaks |   |          |                 |                 |  |  |  |
|-----------------|---|----------|-----------------|-----------------|--|--|--|
| m/z             | Δ | Num<br>H | Broken<br>Bonds | Bonu<br>Closure |  |  |  |
| 228.0990        |   | 0        | 2               |                 |  |  |  |
| 228.0990        |   | 3        | 3               |                 |  |  |  |
| 242.0782        |   | 0        | 2               |                 |  |  |  |
| 242.0782        |   | 0        | 2               |                 |  |  |  |
| 242.0782        |   | -3       | 3               |                 |  |  |  |
| 254.0782        |   | -2       | 2               |                 |  |  |  |
| 254.0782        |   | -2       | 2               |                 |  |  |  |
| 272.0888        |   | -1       | 1               |                 |  |  |  |
| 288.0660        |   | -1       | 1               |                 |  |  |  |
| 288.0660        |   | -1       | 1               |                 |  |  |  |
| 306.0765        |   | 0        | 0               |                 |  |  |  |

| Fragment Options                                                             | 1             |
|------------------------------------------------------------------------------|---------------|
| Fragmentation                                                                |               |
| ✓ Only break single bonds                                                    |               |
| ✓ Break ring bonds                                                           |               |
| Maximum number of bonds to break:                                            |               |
| Maximum number of C-C bonds to break:                                        |               |
| $\checkmark$ Also break C-C bond if either carbon is bonded to a hetero atom | . Composition |
| Allow one bond closure (double bond formation)                               |               |
| Include brute force rearrangements                                           | L             |
| Allow radicals                                                               | L             |
| Peak List                                                                    |               |
| Mass tolerance: 20.0 ppm -                                                   |               |
| ✓ Constrain using peak list                                                  |               |
| Require evidence for previous step when breaking bond                        |               |
| Display                                                                      | .S-           |
| Do not show fragments with m/z less than 40.0 Da                             | .S-           |
| Automatically recalculate on the fly                                         | .5.           |
|                                                                              |               |
| OK Cancel                                                                    |               |

可通过调整这些参数,改变化合物断裂规律,从而改变理论二级碎片。

# 匹配结果查看--碎片断裂情况查看

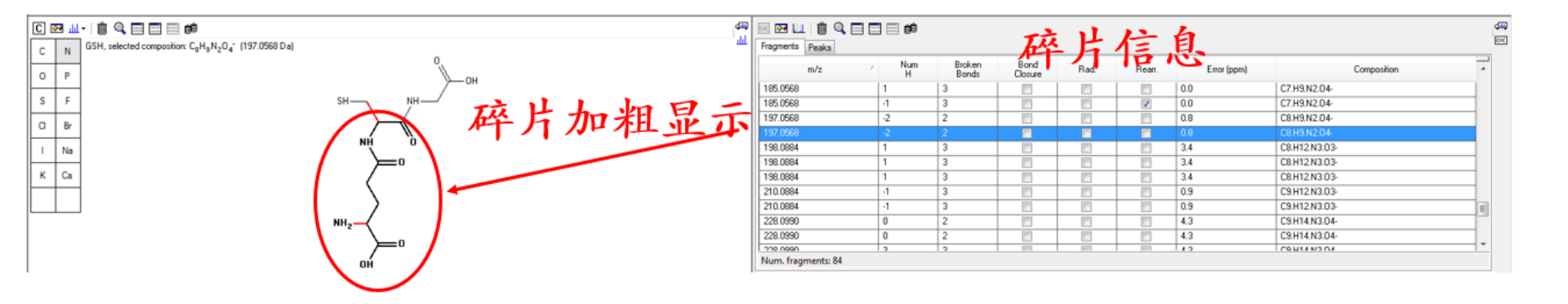

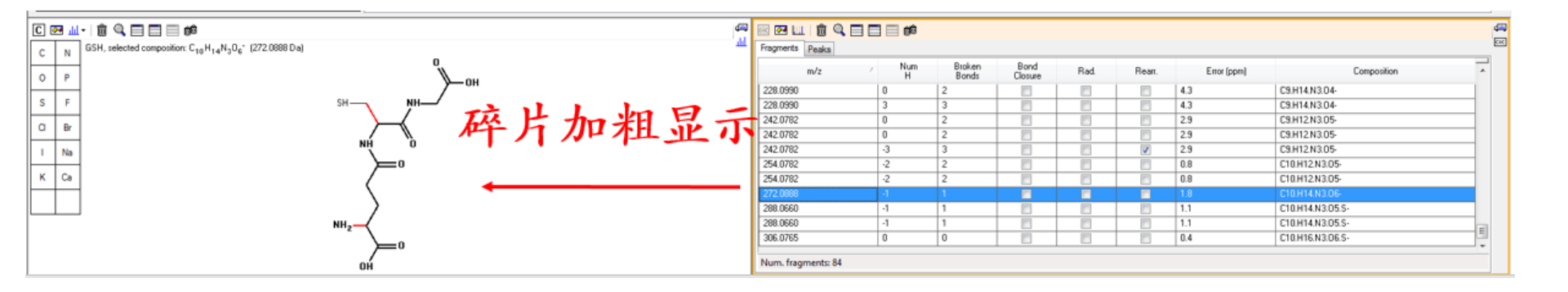

A Line of the

## 匹配结果查看--谱图匹配信息查看

IDA Survey from GLU-GSH\_NEG\_CE20.wff (sample 1)-GLU-GSH\_NEG\_CE20 | Spectrum from GLU-GSH\_NEG\_CE20...F MS (70 - 650) from 8.327 min | Formula Finder | Structure: GSH | Fragmentation | Spectrum from GLU-GSH\_NEG\_CE20...MS '2 (70 - 400) from 8.330 min 岱 薬 쇼 + • % 返 쇼 👄 - ! 🔩 🔩 🥂 💢 ! 🗇 🔍 🖃 📰 🗰 Operative from GLU+GSH\_NEG\_CE20.wiff (sample 1) - GLU+GSH\_NEG\_CE20, Experiment 3, -TOF MS<sup>2</sup> (70 - 400) from 8.330 min Precursor: 306.1 Da O Theoretical Fragments 100% -129.0432 95% 匹配理论和实测碎片 90% 85% -144.0543 33.9876 80% 75% 70% 272.0883 65% -112.0818 60% Q 🔜 🔜 📾 🍻 ec 🖂 🛄 窳 isity (of 8.1e4) -62.0006 55% Fragments Peaks 50% -93.0430 Num Broken Bond Rad. m/z Rearr. E н Bonds Closure 45% 228 0990 0 4.3 2 40% -95.0550 228.0990 3 3 4.3 242.0782 0 2 2.9 35% 242.0782 2 2.9 0 30% 242.0782 -3 3 V 2.9 -173.0329 -126.0431 25% -198.0644-2 2 254.0782 0.8 254.0782 -2 2 0.8 -119.0218 20% -131.0219 -186.0644 -87.0320 -75.0319 1.8 -105.9901 15% 288.0660 -1 1 1.1 -145.0377 -87.9791 10% -185.0327 -73.9997 288.0660 -1 1 1.1 -160.0487 -137.0323 -43.9880 306.0765 0 0.4 5% 0% Num. fragments: 84 100 110 120 130 150 160 170 180 190 210 220 23( 80 90 140 200

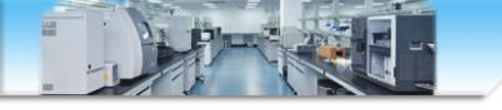

注意事项

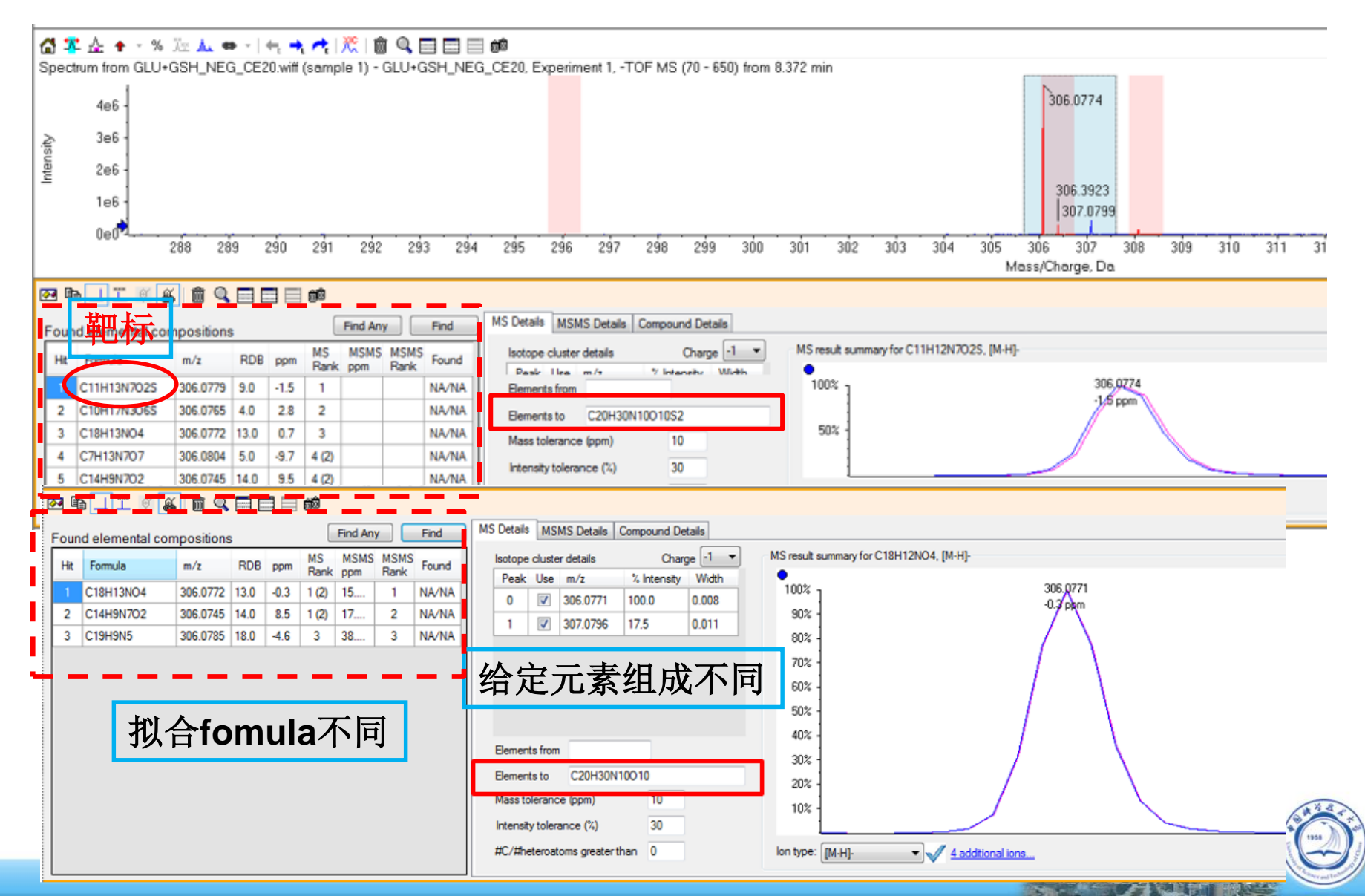

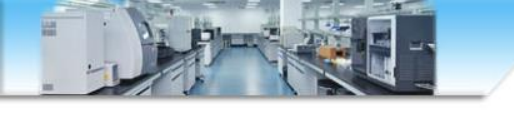

有些开源库,比如Pubchem,HMDB,Massbank等 会收录化合物的实测二级谱图,虽然二级谱图会受到 不同检测设备、碰撞能量的影响,但也具有一定的参 考意义,也是二级匹配判定的一种方式。不管怎么说 ,定性的金标准是确定候选物后,用标准品在本地再 次和样本进行验证。

数据分析物质确认是一个繁琐耗时的过程,祝大家都能找到自己感兴趣的靶标。